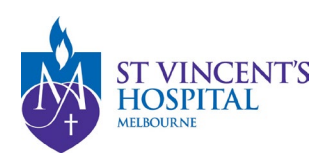

# SAGE Application and Project Navigation Guide

This guide provides SAGE users with instructions on navigating the system and locating the correct forms.

### **Table of Contents**

| Log          | ging in to SAGE - https://research.svhm.org.au/                                     | . 2 |
|--------------|-------------------------------------------------------------------------------------|-----|
|              | For individual St Vincent's staff:                                                  | .2  |
|              | For any other users (including shared account users):                               | .2  |
|              | If you are new to SAGE and haven't got an account, please register a new account.   | .2  |
|              | If the account registration is unsuccessful                                         | .2  |
| Loca<br>appi | ating new applications – Ethics or governance applications that have not been roved | .3  |
|              | Sharing an application with another user                                            | .6  |
| Loca         | ating an Approved Project for Post-Approval Submissions                             | . 7 |
| Fo           | orms submitted under the Forms Menu:                                                | 10  |
|              | Amendment requests                                                                  | 10  |
|              | Acknowledgement requests                                                            | 10  |
|              | Annual Safety Reports                                                               | 10  |
|              | Safety events (SAE) reports                                                         | 10  |
|              | Breach reports                                                                      | 10  |
|              | External site closure reports                                                       | 10  |
| Fo           | orms submitted under the Milestones Menu:                                           | 10  |
|              | Annual progress/Final Report (HREC Form)                                            | 10  |
|              | Site Progress/Closure Report (RGO Form)                                             | 10  |
| Α            | ccess to Form Submission                                                            | 11  |
|              | Sharing a Project with another user                                                 | 12  |

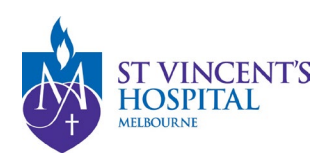

### Logging in to SAGE - https://research.svhm.org.au/

#### For individual St Vincent's staff:

Please use the SVHA Staff Login Option to login using St Vincent's credentials.

Welcome to St Vincent's Application for Governance and Ethics

😁 Log in with SVHA Staff Login

# For any other users (including shared account users):

Please enter your username and select "Use OmniStar credentials" to login.

| research.d                       | irectorate@svha.org.au                                                                          |
|----------------------------------|-------------------------------------------------------------------------------------------------|
| 'hat looks like<br>SVHA Staff Lo | a SVHA Staff Login account. In the future you can skip this step by clicking the<br>gin button. |
|                                  | Vse OmniStar credentials                                                                        |
|                                  |                                                                                                 |

If you are new to SAGE **and haven't got** an account, please <u>register a new</u> account.

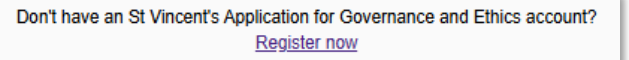

If the account registration is unsuccessful, you may already have an existing account created on your behalf. Please <u>reset your password</u> to activate your account.

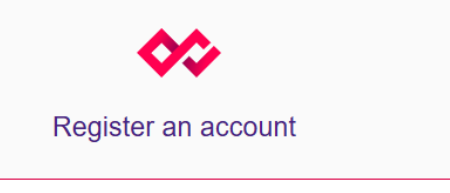

Registration was unsuccessful. Please correct the error(s) and try again. • Sorry we were not able to register an account for you. Please contact

your system administrator

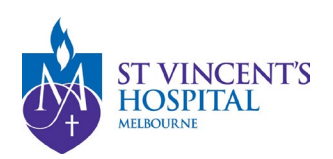

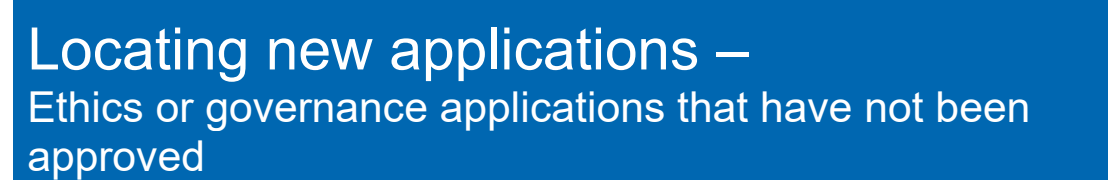

Once you have registered a new project, the relevant applications will be submitted. Please refer to the <u>SAGE Submission Guidelines for Different Application Types (Pre-Approval Stage)</u> for more information.

If you are unable to find your application, please contact <u>research.directorate@svha.org.au</u>.

| 1. | On your Homepage,<br>check the <b>Top 5 Projects</b><br>tile.<br>If your project is not listed,<br>click the " <b>View All</b> "<br>button.                                                | Top 5 projects  20224/PID00037 SVHM HREC and SSA application 2025/PID00053 High-Risk Ethics and Governance Submission 2022/PID05400 Approved Ethics and Governance Project 2025/PID00051 Governance only project 2022/PID05571 A Roadmap for Aboriginal and Torres Strait Islander, 129/22 | Adolescent Health                                                                                                    | Registered 15/02/2024<br>Registered 21/02/2025<br>Registered 24/08/2022<br>Registered 19/02/2025<br>Registered 12/10/2022<br>View all |
|----|----------------------------------------------------------------------------------------------------|----------------------------------------------------------------------------------------------------|----------------------------------------------------------------------------------------------------|----------------------------------------------------------------------------------------------------|
| 2. | All your <b>registered</b><br><b>projects</b> will be listed<br>here.                                                                                                    | Project > Projects                                                                                                    |                                                                                                    | + New Project                                                                                                    |
|    | Use the Search bar to find                                                                                                    | Your SAGE Projects                                                                                                    | Video Tu                                                                                                    | utorials                                                                                                    |
|    | your project by <b>title</b> or <b>PID</b><br><b>number</b> .                                                                                                    | These are the Ethics/ Governance Projects that<br>you have access to on SAGE.<br>You can look up a project using the title or the PID<br>number (if known).                                                                                                    | Pre-Approval Process<br>(Application Stage)<br>• Submitting a New                                                                                                    | Post-Approval Process<br>(Active Project Stage)                                                                                       |
|    | Select the relevant study.                                                                                                    |                                                                                                    | Ethics Application<br>Submitting a New<br>Governance Only<br>Application<br>(Ethics Approved by an                                                                                                    | <ul> <li>Sharing an Approved<br/>Project (Ethics or<br/>Governance)</li> <li>Submitting an<br/>Amendment or</li> </ul>                |
|    | If you have not registered<br>a project, please refer to<br><u>SAGE Submission</u><br><u>Guidelines for Different</u><br><u>Application Types (Pre-</u><br><u>Approval Stage) for more</u> | Studies that have been previously approved have been<br>migrated to the CPI's or PT's SAGE accounts.<br>Please contact Research.Directorate@svha.org.au if you<br>cannot locate your project (please provide the ERM<br>number or the Study Title).                                        | It have been previously approved have been<br>the CPI's or PT's SAGE accounts.<br>that Research Directorate@svha.org.au if you<br>ale your project (please provide the ERM<br>the Study Title).<br>External HREC)<br>Completing<br>Governance<br>Application after SVHM<br>HREC Approval<br>Sharing an Application<br>with Other Users<br>Responding to Letter of<br>Query |                                                                                                    |
|    | information.                                                                                                    | Export C V Search                                                                                                    |                                                                                                    | O Column chooser                                                                                                    |
|    |                                                                                                    | TITLE T IDENTIFIER                                                                                                    | 17                                                                                                    | STATUS T ET T                                                                                                    |
|    |                                                                                                    | High-Risk Ethics and Governanc 2025/PiD00053                                                                                                    |                                                                                                    | Registered 21/02/                                                                                                    |
|    |                                                                                                    | Governance only project 2025/PID00051                                                                                                    |                                                                                                    | Registered 19/02/                                                                                                    |
|    |                                                                                                    | Ethics only application 2025/PID00043                                                                                                    |                                                                                                    | Registered 18/02/                                                                                                    |
|    |                                                                                                    | test Head of Department 2024/PID00335                                                                                                    |                                                                                                    | Registered 07/11/                                                                                                    |

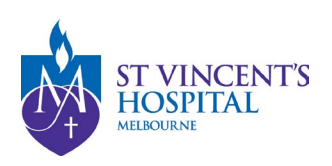

 On the applications page, you can track the status of your application(s) under this project.

> For more information regarding application statuses, please refer to the <u>Status Dictionary</u> flow chart.

| Applications D                | etails                                                                                                    |               |      | Ð                | H rarchy   | н | story                                                             |
|-------------------------------|----------------------------------------------------------------------------------------------------|---------------|------|------------------|------------|---|-------------------------------------------------------------------|
| Your applicat<br>You can navi | Your application status can be tracked below.<br>You can navigate to your Ethics Application (SVH) or<br>Governance Application (SSA) in the <b>Hierarchy Tab (right)</b> . |               |      | SVH) or          | 15/02/2024 | 1 | Project share added for<br>sue ngeow@svha.org.a<br>at Owner level |
| Governance                    | Application (SSA                                                                                                    | ) in the Hiel | rarc | hy Tab (right).  | 15/02/2024 |   | Project form submitted                                            |
| D Exect COV                   |                                                                                                    |               |      | · Column charger | 15/02/2024 |   | Project form created                                              |
| E copercov o                  | earon                                                                                                    |               | _    | Countrologie     | 15/02/2024 | 1 | Project status changed                                            |
| IDENTIFIER 7                  |                                                                                                    |               |      | MODIFIED DATE T  |            | - | to wegetered                                                      |
| 2024/9V1608026                | SVHM HREC and                                                                                                    | Submitted     |      | 15/02/2024       | Disport CS | W |                                                                   |
| 2024/95A00022                 | SVHM HREC and                                                                                                    | In Progress   |      | 15/02/2024       |            |   |                                                                   |
| ₩2024/9/SA00021               | SVHM HREC and                                                                                                    | In Progress   |      | 19/09/2024       |            |   |                                                                   |
| -                             |                                                                                                    |               |      |                  |            |   |                                                                   |

*Tip: You can expand the Hierarchy and History menu by dragging the arrow button* 

- 4. Navigate to the Hierarchy menu to select the relevant application.
- Application with an SVH ID = <u>St Vincent's HREC</u> submission (Ethics)
- Project with an SSA ID = <u>Site-Specific Assessment</u> submissions (Governance)

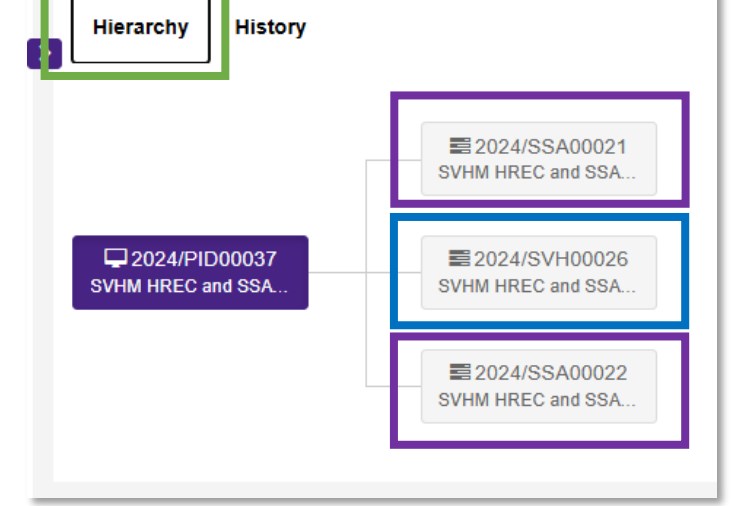

You may have one or multiple applications, depending on the number of sites managed under St Vincent's HREC and RGO.

5. If you are uploading new documents or responding to an ineligible status, navigate to the Forms menu, select "+New form" and "More Information Required".

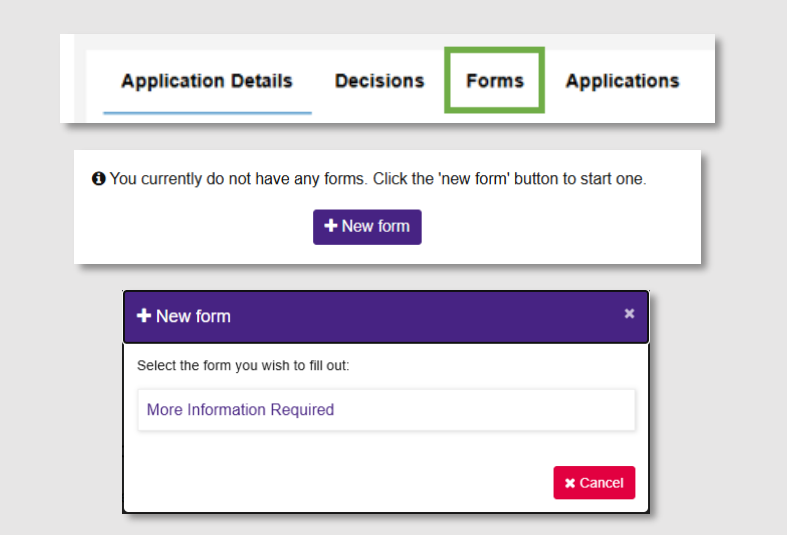

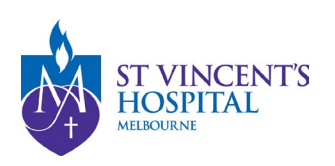

- 6. If you are responding to an application query from HREC or the RGU, you can submit a preexisting "**More Information Required**" form.
- If you are submitting a governance application after receiving ethical approval from SVHM HREC (i.e., an inprogress SSA Application), click "Edit Application" to make changes and/or to submit your application.

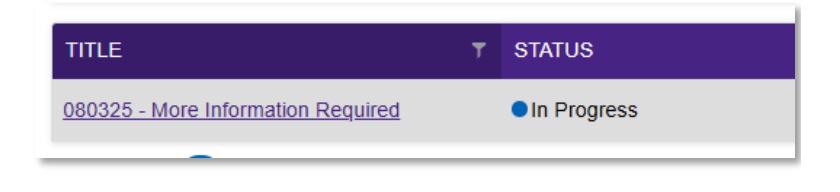

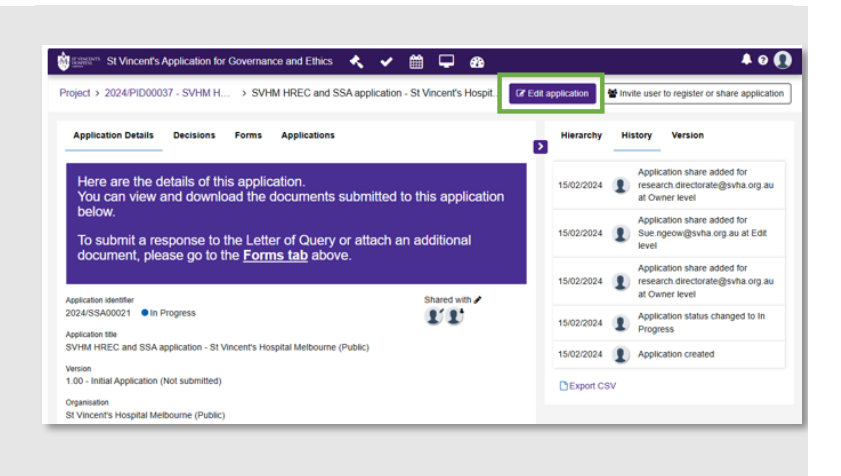

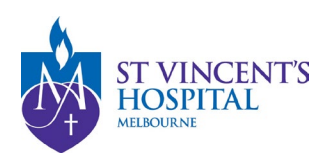

#### Sharing an application with another user

If you need another team member to assist with the application, you can share it with other users.

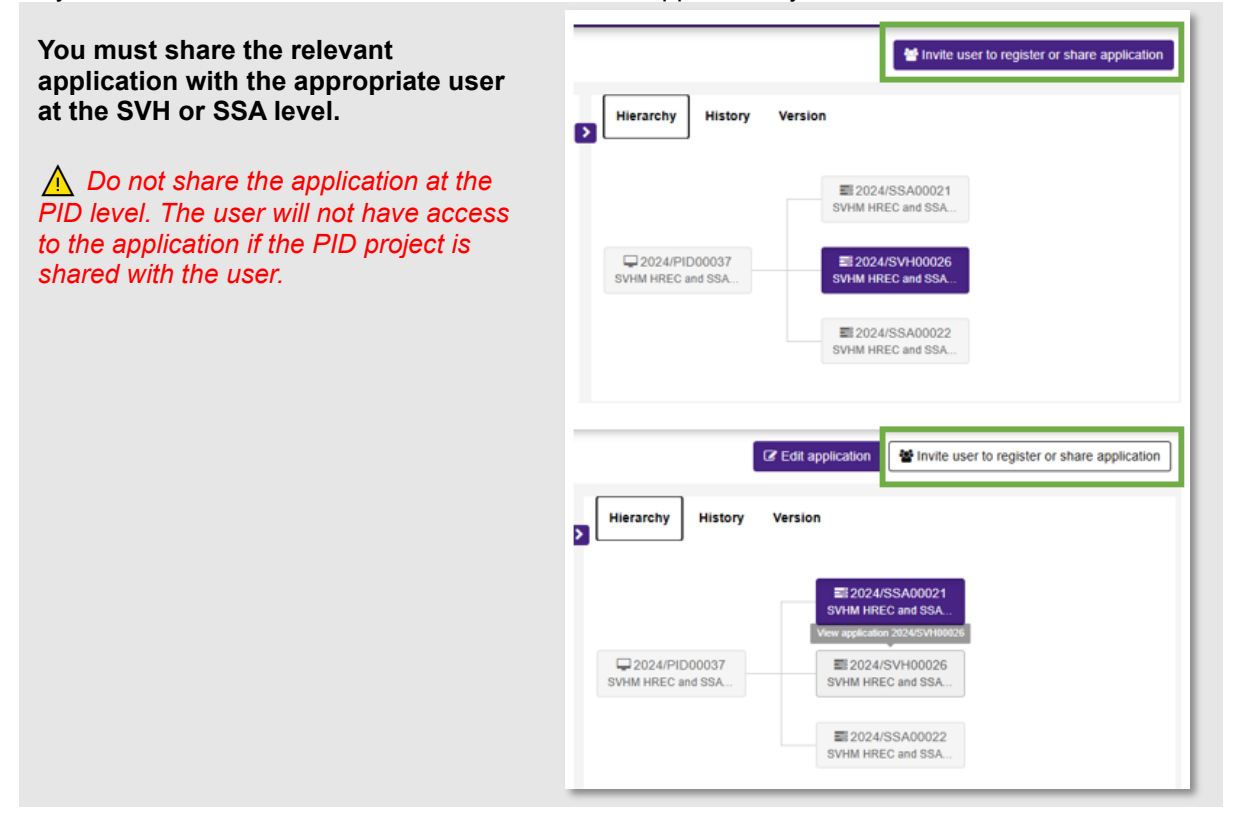

- On the **Invite user to register, share & manage access menu**, enter their **Username (email address)** and modify access to "**Share with edit access**.

| USERNAME                                                                                                    | ACCESS STATUS           | MODIFY ACCESS          |    |
|----------------------------------------------------------------------------------------------------|-------------------------|------------------------|----|
| sue.ngeow@svha.org.au                                                                                                    | Shared with edit access | Share with edit access |    |
| research.week@svha.org.au<br>User research.week@svha.org.au is found. A notification will be<br>sent to this email address and the user will be able to access this<br>application | t o current access      | Share with edit access | 80 |

- Hit Save.

Once you hit Save, a notification email will be sent to the user informing them that the application has been shared with them.

If you are unable to find the user, please invite them to create a new SAGE account.

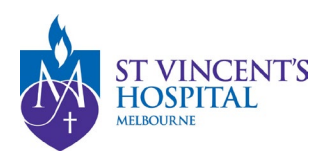

# Locating an Approved Project for Post-Approval Submissions

All post-approval submissions are managed under the relevant approved Projects under the Hierarchy Menu:

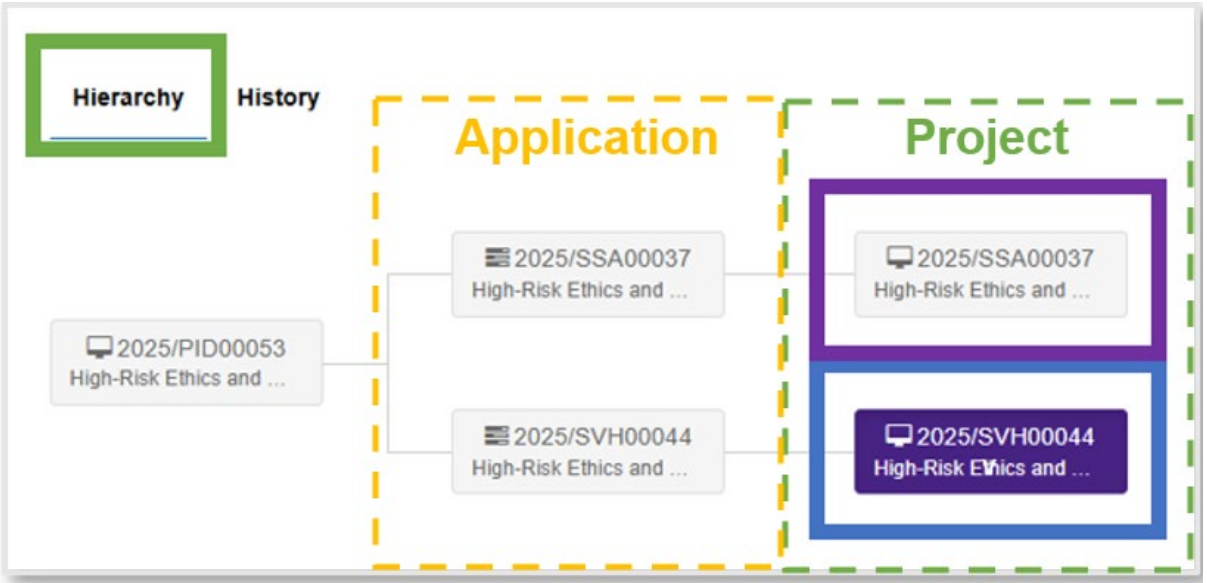

Project with an **SVH** ID =  $\underline{S}t$  <u>Vincent's</u> <u>**HREC**</u> submissions Project with an **SSA** ID = <u>Site-Specific</u> <u>A</u>ssessment submissions

| Amondmont request                                 | Linder the <b>Forme</b> monut                  |
|---------------------------------------------------|------------------------------------------------|
| Amendment request                                 | Under the Forms menu                           |
| Acknowledgement request                           | Under the Forms menu                           |
| Safety events (SAE) report                        | Under the <b>Forms</b> menu                    |
| Annual Safety Report                              | Under the <b>Forms</b> menu                    |
| Breach report                                     | Under the <b>Forms</b> menu                    |
| Annual Project Progress/Final report (HREC Form)  | Under the Milestones menu of the SVH project   |
| Annual Site Progress/Closure<br>report (RGO Form) | Under the Milestones menu of the SSA project   |
| External site closure reports                     | Under the <b>Forms</b> menu of the SVH project |

#### Where are these forms located?

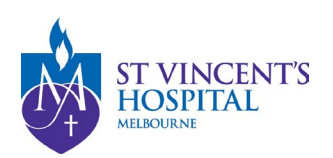

# Locating Projects –

Ethics projects that have received St Vincent's HREC (SVH) approval or Governance projects that have received Site-Specific Authorisation (SSA)

If you are unable to find your project, please contact <u>research.directorate@svha.org.au</u>.

| 1. | On your Homepage,<br>check the <b>Top 5 Projects</b><br>tile.<br>If your project is not listed,<br>click the " <b>View All</b> "<br>button. | Top 5 projects 2024/PID00037 SVHM HREC and SSA application 2025/PID00053 High-Risk Ethics and Governance Submission 2022/PID05610 Approved Ethics and Governance Project 2025/PID00051 Governance only project 2022/PID05571 A Roadmap for Aboriginal and Torres Strait Islander 19/92 | Adolescent Health                                                                                                    | Registered 15/02/2024<br>Registered 21/02/2025<br>Registered 19/02/2022<br>Registered 19/02/2025<br>Registered 12/10/2022<br>View all |
|----|----------------------------------------------------------------------------------------------------|----------------------------------------------------------------------------------------------------|----------------------------------------------------------------------------------------------------|----------------------------------------------------------------------------------------------------|
| 2. | All your <b>registered</b><br><b>projects</b> will be listed<br>here.                                                                       | Project > Projects                                                                                                    |                                                                                                    | + New Project                                                                                                    |
|    | Use the Search bar to find                                                                                                    | Your SAGE Projects                                                                                                    | Video Tu                                                                                                    | Itorials                                                                                                    |
|    | your project by <b>title</b> or <b>PID</b><br><b>number</b> .                                                                               | These are the Ethics/ Governance Projects that<br>you have access to on SAGE.<br>You can look up a project using the title or the PID<br>number (if known).                                                                                                    | Pre-Approval Process<br>(Application Stage)<br>• Submitting a New                                                                                                    | Post-Approval Process<br>(Active Project Stage)                                                                                       |
|    | Select the relevant study.                                                                                                    |                                                                                                    | Ethics Application Submitting a New Governance Only Application (Ethics Approved by an                                                                                                    | Sharing an Approved     Project (Ethics or     Governance)     Submitting an     Amendment or                                         |
|    |                                                                                                    | Studies that have been previously approved have been<br>migrated to the CPI's or PI's SAGE accounts.<br>Please contact Research Directorate@svha.org.au if you<br>cannot locate your project (please provide the ERM<br>number or the Study Title).                                    | External HREC)<br>Completing<br>Governance<br>Application after SVHM<br>HREC Approval<br>Sharing an Application<br>with Other Users<br>Responding to an<br>Ineligible Application<br>Responding to Letter of<br>Query | Acknowledgment<br>Request<br>Submitting a Safety<br>Report (USMs,<br>SUSARs, SAEs)                                                    |
|    |                                                                                                    | Export C V Search                                                                                                    |                                                                                                    | O Column chooser                                                                                                    |
|    |                                                                                                    | TITLE Y IDENTIFIER                                                                                                    | 1 T-                                                                                                    | STATUS T ET T                                                                                                    |
|    |                                                                                                    | High-Risk Ethics and Governanc 2025/PID00053                                                                                                    |                                                                                                    | Registered 21/02/                                                                                                    |
|    |                                                                                                    | Governance.only.project 2025/PID00051                                                                                                    |                                                                                                    | Registered 19/02/                                                                                                    |
|    |                                                                                                    | Ethics.only.application 2025/PID00043                                                                                                    |                                                                                                    | Registered 18/02/                                                                                                    |
|    |                                                                                                    | test Head of Department 2024/PID00335                                                                                                    |                                                                                                    | Registered 07/11/                                                                                                    |

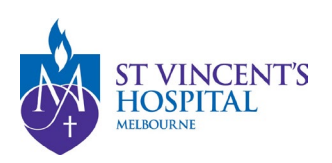

- 3. Navigate to the Hierarchy menu to select the relevant project (the third box from the left with the Project Icon -).
- Project with an SVH ID = <u>St Vincent's HREC</u> submission (Ethics Level)
- Project with an SSA ID = <u>Site-Specific Assessment</u> submissions (Governance Level)

*Tip: You can expand the Hierarchy and History menu by dragging the arrow button* 

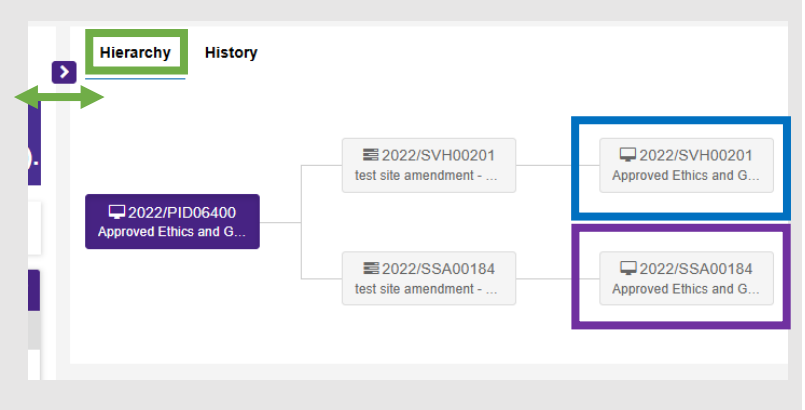

You may have one or multiple Projects (SVH or SSA), depending on the number of sites managed under St Vincent's HREC and RGO.

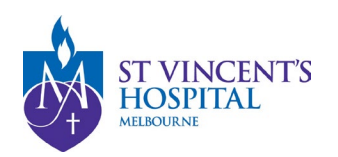

| Forms submitted under                                                                                                    | the Forms Menu:                                                                                                    |
|----------------------------------------------------------------------------------------------------|----------------------------------------------------------------------------------------------------|
| <ul> <li>Amendment requests</li> <li>Acknowledgement requests</li> <li>Annual Safety Reports</li> <li>Safety events (SAE) reports</li> </ul> | <ol> <li>Locate the relevant Project. See Page 8 &amp; 9.</li> <li>Navigate to the Forms Menu</li> <li>Applications Details Forms Milestones</li> </ol>                                                                                                    |
| External site closure reports                                                                                                    | 3. Click the "+New form" button                                                                                                    |
| Users may need to be given special<br>permission to access these forms -                                                                     | + New form                                                                                                    |
| this <u>Guide on Form Access.</u>                                                                                                    | 4. Select the relevant form:<br>* New form *<br>Select the form you wish to fill out:<br>Acknowledgement Request<br>Amendment Request<br>Amendment Request<br>Amendment Request<br>External Site Closure Report<br>Safety Event Report<br>Safety Event Report<br>* Cance                                                                                                    |
| Annual progress/Final Report     (HPEC Form)                                                                                                 | <ol> <li>Locate the relevant Project. See Page 8 &amp; 9.</li> <li>Navigate to the Milestones menu</li> </ol>                                                                                                    |
| <ul> <li>Site Progress/Closure Report<br/>(RGO Form)</li> </ul>                                                                              | Applications Details Forms Milestones                                                                                                    |
|                                                                                                    | <ol> <li>Here, you will find a list of pending, submitted,<br/>or achieved milestones.</li> </ol>                                                                                                    |
|                                                                                                    | IDENTIFIER         MILESTONE TITLE         DETAIL         ORGANISATION         STATUS           2022/SVH00201         È Progress/Final Report (HREC)         Progress Report         SVHM         ● Achieved           2022/SVH00201         È Progress/Final Report (HREC)         SVHM         ● Achieved           2022/SVH00201         È Progress/Final Report (HREC)         SVHM         ● Achieved           2022/SVH00201         È Progress/Final Report (HREC)         SVHM         ● Achieved |
|                                                                                                    | If you cannot locate the report, it is likely associated<br>with the corresponding project (SSA or SVH<br>project). Refer to the <u>Annual Reporting</u><br><u>Requirements</u> to determine the required report level<br>for your project.                                                                                                    |

•••••

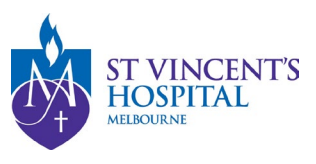

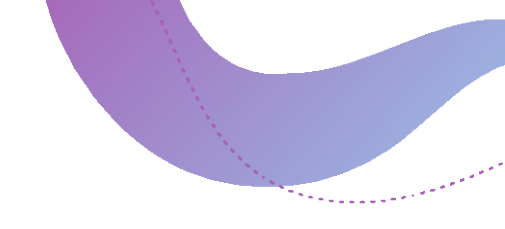

### Access to Form Submission

Please be aware that certain types of forms are managed and can only be submitted by specific contact roles, which are unique to each study. This means that only one user can be assigned to each role per study. Below is a list of contact roles with submission access for each form types:

| Form types on SAGE                          | Contact roles with submission access                                                                                   |
|---------------------------------------------|----------------------------------------------------------------------------------------------------|
| Amendment requests                          | <ul> <li>✓ CPI</li> <li>✓ PI</li> <li>✓ Administration</li> <li>✓ PI Alternative Contact</li> </ul>                    |
| Acknowledgement requests                    | <ul> <li>✓ CPI</li> <li>✓ PI</li> <li>✓ Administration</li> <li>✓ PI Alternative Contact</li> </ul>                    |
| Annual Safety Reports                       | <ul> <li>✓ CPI</li> <li>✓ PI</li> <li>✓ Administration</li> <li>✓ PI Alternative Contact</li> <li>✓ Sponsor</li> </ul> |
| Safety events (SAE) reports                 | <ul> <li>✓ CPI</li> <li>✓ PI</li> <li>✓ Administration</li> <li>✓ PI Alternative Contact</li> <li>✓ Sponsor</li> </ul> |
| Breach reports                              | <ul> <li>✓ CPI</li> <li>✓ PI</li> <li>✓ Administration</li> <li>✓ PI Alternative Contact</li> <li>✓ Sponsor</li> </ul> |
| External site closure reports               | <ul> <li>✓ CPI for Investigator-initiated study</li> <li>✓ Sponsor for commercially-sponsored study</li> </ul>         |
| Annual progress/Final Report<br>(HREC Form) | <ul> <li>✓ CPI for Investigator-initiated study</li> <li>✓ Sponsor for commercially-sponsored study</li> </ul>         |
| Site Progress/Closure Report<br>(RGO Form)  | ✓ PI only                                                                                                    |

Please contact the relevant user to submit the relevant form. If you believe you have submission rights, please email <u>research.directorate@svha.org.au</u> to update the contacts.

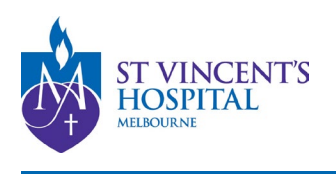

÷

#### Sharing a Project with another user

If you need another team member to assist with a post-approval submission, you can **share the Project with other users**.

You must share the relevant project with the appropriate user at the SVH or SSA level. Do not share the application at the PID or application. The user will not have access to the SVH or SSA project if the PID project or application is shared with the user.

| roject > 2022/PID06400 - Approved Ethics and Governance Project > 2022/SVH00201 - Approved Ethics and Governance Project |                                                                                                    |  |  |  |
|----------------------------------------------------------------------------------------------------|----------------------------------------------------------------------------------------------------|--|--|--|
| Applications Details <sup>c</sup> orms                                                                                   | Milestones                                                                                                    |  |  |  |
| Project details are on this page.                                                                                        |                                                                                                    |  |  |  |
| Please ignore the expiry date shown at the t<br>progress report.                                                         | base of this page. SVHM approval does not have an expiry date. The approval is renewed each year upon the submission of an annual |  |  |  |
| Parent project<br>2022/PID06400                                                                                          | Shared with                                                                                                    |  |  |  |
| Project identifier<br>2022/SVH00201 • Approved                                                                           |                                                                                                    |  |  |  |
| Short title<br>hrec number                                                                                               |                                                                                                    |  |  |  |
| Organisation<br>SVHM                                                                                                    |                                                                                                    |  |  |  |
| Revision milestones                                                                                                    | Overdue milestones<br>0                                                                                                    |  |  |  |
|                                                                                                    |                                                                                                    |  |  |  |
| Contacts                                                                                                    |                                                                                                    |  |  |  |

Under the relevant SVH or SSA project, go to the Details menu.

#### Select "Invite user to register or Share" at the top right.

|                |   |                                     |                                        | Invite user to register or share |
|----------------|---|-------------------------------------|----------------------------------------|----------------------------------|
|                | 2 | Hierarchy History                   |                                        |                                  |
| ı of an annual |   | Q022/PID06400 Approved Ethics and G | ■ 2022/SVH00201<br>test site amendment | Approved Ethics and G            |
|                |   |                                     | ■ 2022/SSA00184<br>test site amendment | Approved Ethics and G            |

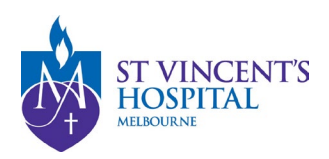

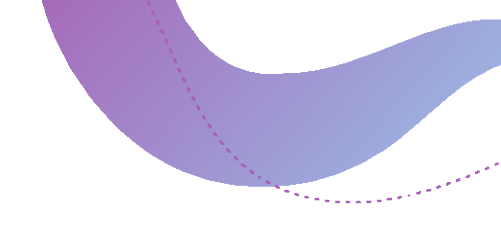

On the **Invite user to register, share & manage access menu**, enter their **Username (email address)** and modify access to **"Share with edit access**."

| USERNAME                                                                                                    | ACCESS STATUS           | MODIFY ACCESS          |   |    |
|----------------------------------------------------------------------------------------------------|-------------------------|------------------------|---|----|
| sue.ngeow@svha.org.au                                                                                                    | Shared with edit access | Share with edit access | ~ |    |
| research.week@svha.org.au<br>User research.week@svha.org.au is found. A notification will be<br>sent to this email address and the user will be able to access this<br>application | tio current access      | Share with edit access | ř | 80 |

#### - Hit Save.

Once you hit Save, a notification email will be sent to the user informing them that the project has been shared with them.

If you are unable to find the user, please invite them to create a new SAGE account.